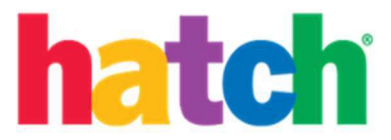

## Logging in with Clever for Children

1. On the tablet, open the Clever app.

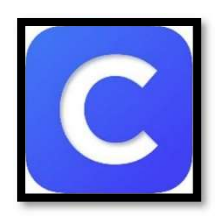

- 2. Log in to Clever as normal, using either:
  - a. Badge (QR code)

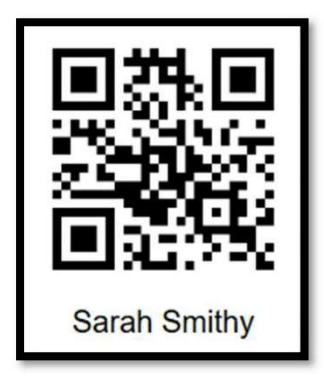

b. Username and password

| ogin information |        | Classer             |
|------------------|--------|---------------------|
| USERNAME         |        | Clever              |
| PASSWORD         | Show   |                     |
|                  | Log in | Cons.               |
| Having trouble?  |        | Clever Badge log in |

Hatch Early Learning, 301 N Main Street #101, Winston-Salem, NC 27101, United States, 800-624-7968

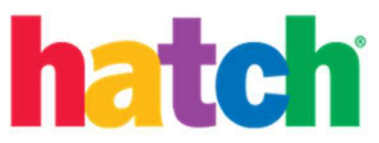

3. Once logged in, scroll down the list of apps until you see the Ignite by Hatch<sup>™</sup> icon.

| More apps       |
|-----------------|
|                 |
| Ignite by Hatch |

- 4. Select the Ignite by Hatch<sup>™</sup> icon. The Ignite by Hatch<sup>™</sup> application (if installed) should launch immediately. (Note If the Ignite by Hatch<sup>™</sup> app is not currently installed on the device, a launch error will be displayed stating that the address is invalid. Please install the Ignite by Hatch<sup>™</sup> app before attempting to use the Clever link again.)
- The very first time a child accesses Ignite by Hatch™ they will need to accept the end user license agreement (EULA) by scrolling to the bottom of the page and selecting "I Accept". (*Note* – Once accepted, this is never displayed again.)

| End User License Agreement                                                                                                    |  |
|----------------------------------------------------------------------------------------------------|--|
| <section-header><section-header><section-header><text><text><text><text><text><text><text><text><text><text></text></text></text></text></text></text></text></text></text></text></section-header></section-header></section-header> |  |
| Copyright © 2019 Hatch Inc. All Rights Reserved Privacy Policy   EULA                                                                                                    |  |

Hatch Early Learning, 301 N Main Street #101, Winston-Salem, NC 27101, United States, 800-624-7968

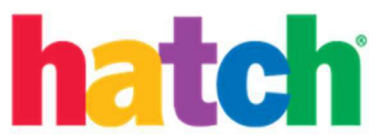

6. Tap anywhere on the Ignite by Hatch<sup>™</sup> welcome screen to continue.

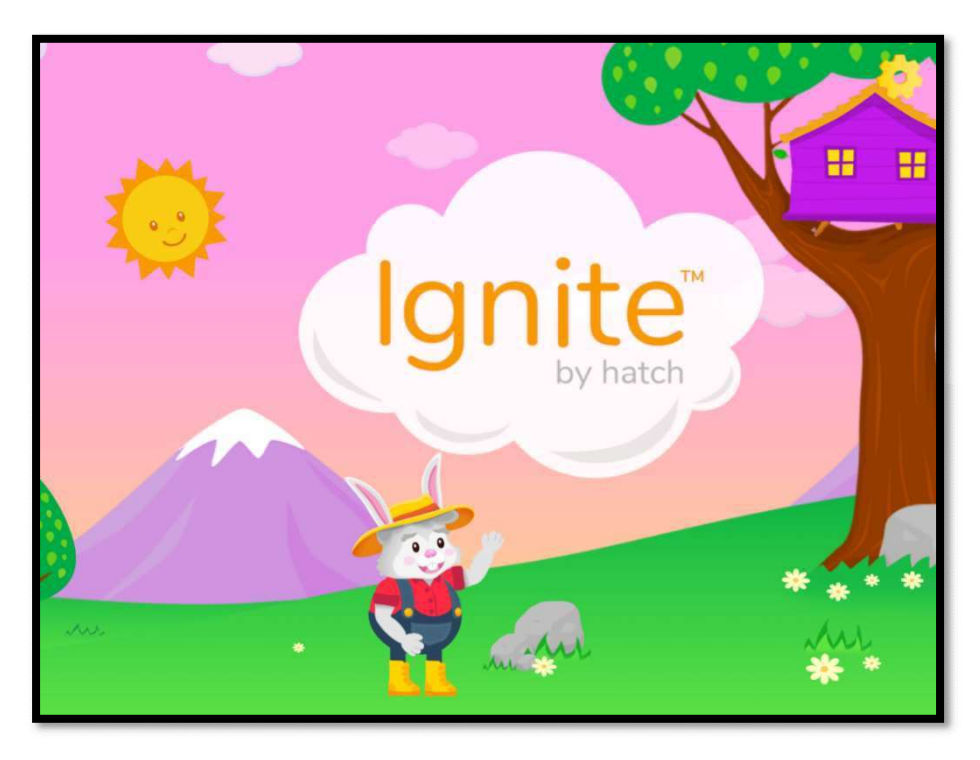

7. The first step in Ignite by Hatch<sup>™</sup> is creating an avatar/buddy to act as a companion throughout the learning journey. (*Note - Once the avatar is created, this step does not appear again, although there are plenty of opportunities to change and customize along the way!*)

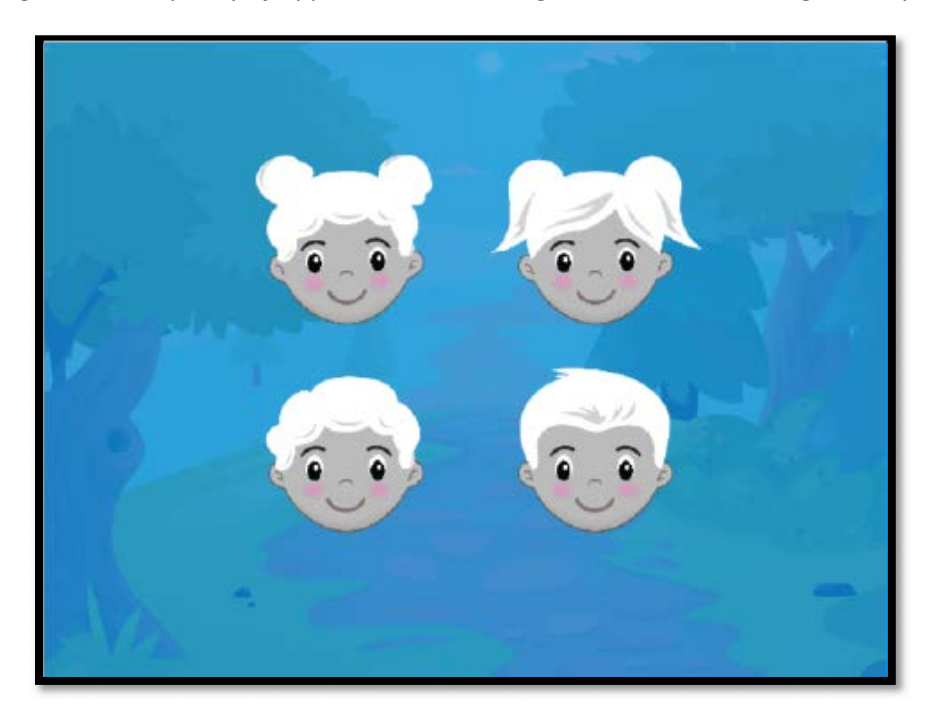

Hatch Early Learning, 301 N Main Street #101, Winston-Salem, NC 27101, United States, 800-624-7968

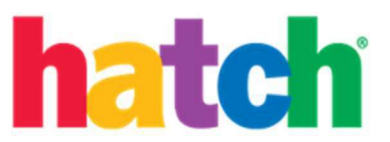

8. We are now at the treehouse, ready to start or continue learning by selecting one of two experiences to explore first.

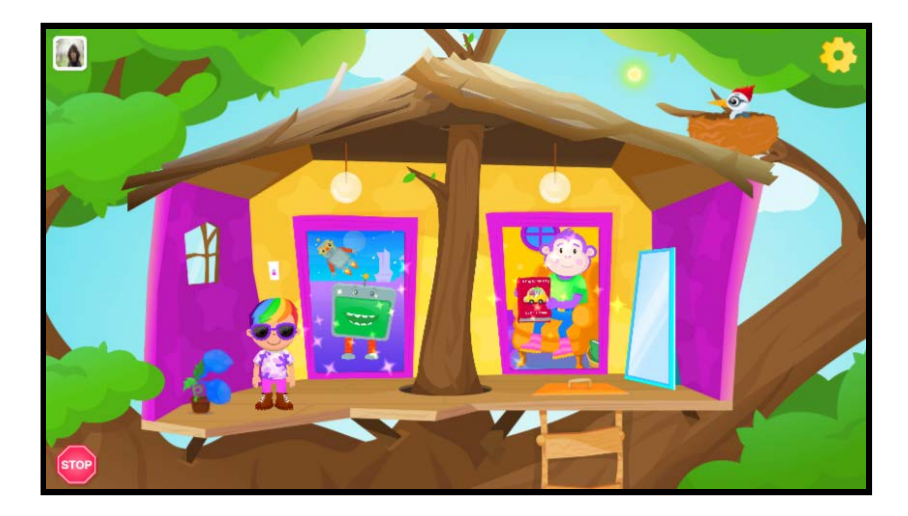

Hatch Early Learning, 301 N Main Street #101, Winston-Salem, NC 27101, United States, 800-624-7968